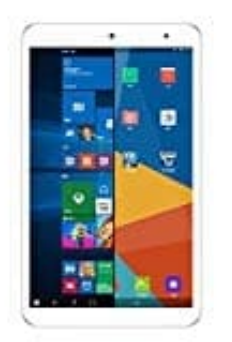

## Onda V80 Plus Tablet PC

## System umschalten

Das Umschalten von Android auf Windows und anders herum, erfolgt über die App Dual OS Switcher.

## 1. Im Android System

Ziehe die Schnellstartleiste komplett herunter und tippe auf **OS SWITCH**.

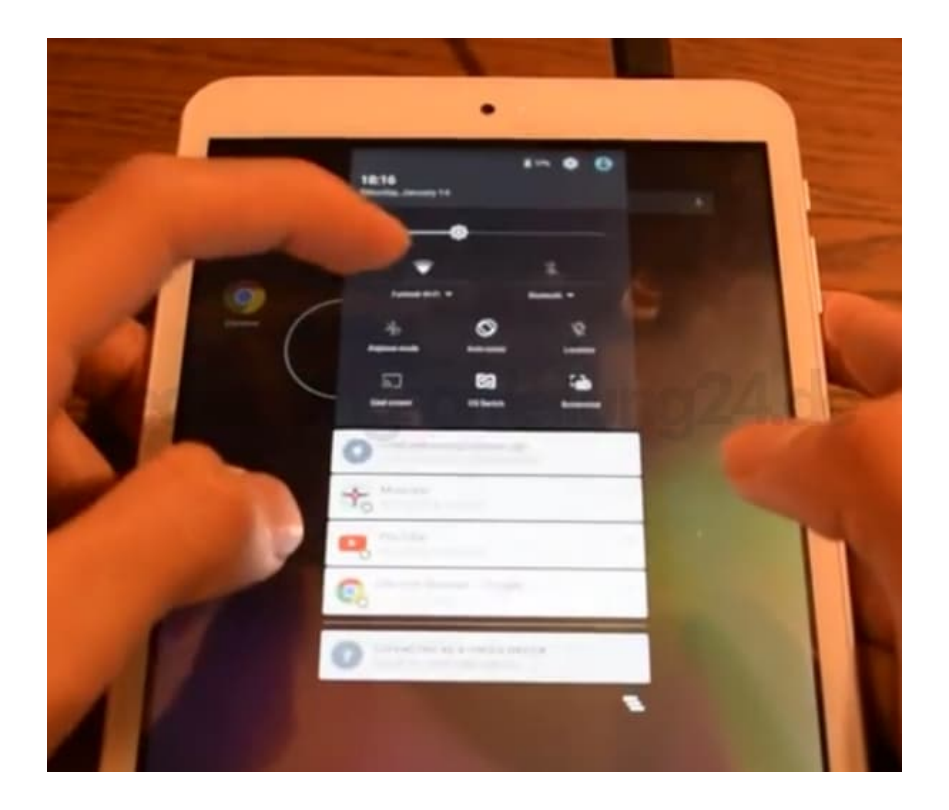

2. Es ist das Symbol mit den zwei Pfeilen.

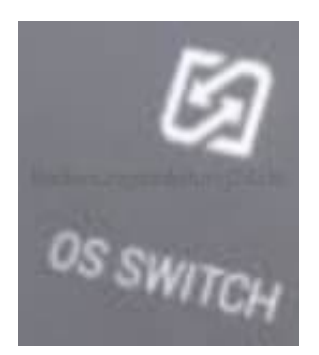

3. Das Tablet fährt herunter und startet automatisch im Windows System.

## 4. Im Windows System

Tippe auf die App **DualOSSwitcher**.

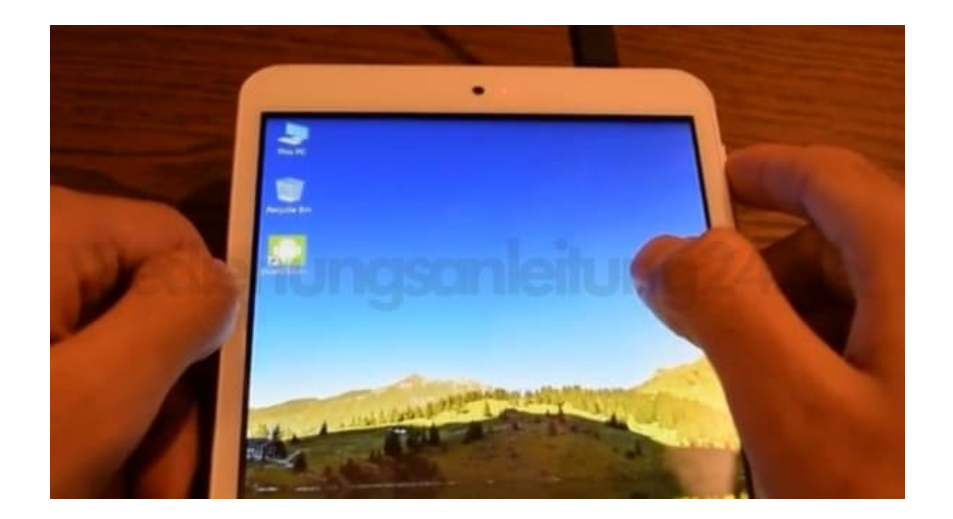

5. Es ist das Symbol mit dem Androiden drauf.

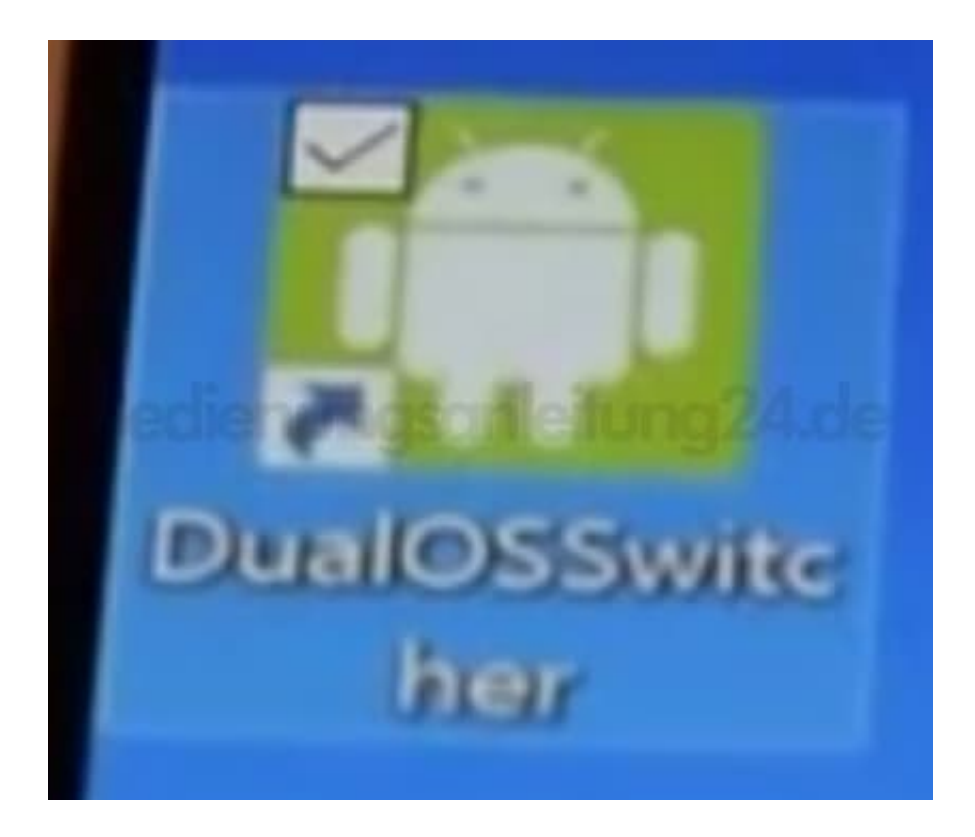

6. Es erfolgt die Frage, ob man zum Android System wechseln möchte. Bestätige mit **OK** oder breche den Vorgang mit **Cancel** bzw. **Abbrechen** ab.

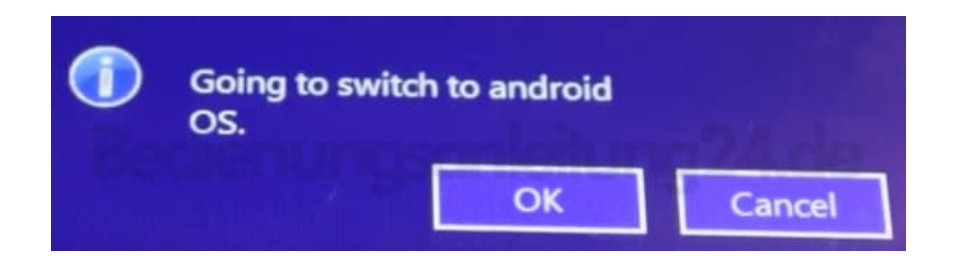

7. Das Tablet fährt nun wieder herunter und startet automatisch im Android System.